## Сдача статотчетности в системе Web-сбор Росстата с применением приложения «Госключ»

**1**. Установите приложение "Госключ" на свое мобильное устройство по ссылке <u>https://www.gosuslugi.ru/goskey</u>

**2**. Сделайте усиленную неквалифицированную электронную подпись в приложении «Госключ»:

- 1. Запустить приложение «Госключ» Приступить
- 2. Ввести логин\пароль от вашей учетной записи на портале Госуслуг и подтверждающий SMS-код.
- 3. Войти в профиль.
- 4. Принять условия лицензионного соглашения.
- 5. Установить пароль для входа в приложение и подтвердить его.
- 6. Сгенерировать случайные числа для работы приложения. Для этого нужно перемещать палец по экрану.
- 7. Подтвердить выпуск и получение сертификата УНЭП и согласие на обработку персональных данных.

**3**. Пройдите регистрацию в системе сбора отчетности Росстата (https://websbor.rosstat.gov.ru/online/respondent-registration-request).

При регистрации в комментарии необходимо указать, что подпись будет осуществляться с помощью приложения «Госключ».

**4**. Создайте и заполните отчет и выполните его контроль в Личном кабинете респондента системы Web-сбора (https://websbor.rosstat.gov.ru). Нажмите кнопку «Сохранить» и закройте подготовленный отчет:

Отчёт 02350276 за - 0601013, форма № ПМ.«СВЕДЕНИЯ ОБ ОСНОВНЫХ ПОКАЗАТЕЛЯХ ДЕЯТЕЛЬНОСТИ МАЛОГО ПРЕДПРИЯТИЯ»

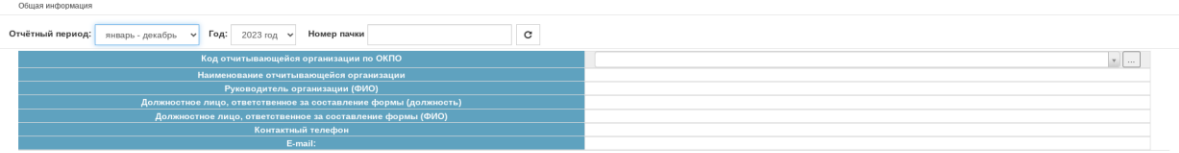

Общая информации РАЗДЕЛ 1 РАЗДЕЛ 2 РАЗДЕЛ 3 РАЗДЕЛ 4 Контроли Предчудций период. Скопировать из предчудщего периода. «Чазад. Далее» Сохранить Сохранить и создать новый. Отправить

**5**. Выгрузите отчёт в формате XML. Для этого в списке нажмите кнопку «Операции» и выберите пункт «Выгрузить в XML»:

|                     |                      |         | Главная страница Назначен              | ные формы  | Профиль За      | аявки Регистрация ТОП       |
|---------------------|----------------------|---------|----------------------------------------|------------|-----------------|-----------------------------|
|                     |                      |         | Отчётные кампании Список отчёт         | ов Формь   | а отчётности Ув | ведомления Загрузка отчётов |
| Список отчётов 🚱    |                      |         |                                        |            |                 |                             |
| Фильтр              |                      |         |                                        |            |                 |                             |
| Обновить Сбросить   |                      |         |                                        |            |                 |                             |
| Отчёт Статус отчёта | Способ представления | окуд    | Название формы                         | Шифр       | Версия шаблона  | Отчётный период Ид          |
| Операции - Черновик | В бумажном виде      | 0606013 | 3-Ф.СВЕДЕНИЯ О ПРОСРОЧЕННОЙ ЗА         | forma_3f   | 21-12-2023      | февраль 2024 г.             |
| Создать по образцу  | Спецоператор         | 0601016 | форма № МП(микро).«СВЕДЕНИЯ ОБ О       | p_mpmikro  | 27-12-2023      | 2023 r.                     |
| Удалить             | Спецоператор         | 0606010 | П-4.СВЕДЕНИЯ О ЧИСЛЕННОСТИ И ЗА        | un_p4      | 27-01-2023      | ноябрь 2023 г.              |
|                     | Спецоператор         | 0606066 | 1-Т (ГС).Сведения о численности и фонд | ea_1tgs    | 20-12-2022      | 2022 r.                     |
| Редактировать       | Онлайн               | 0610013 | П-1.СВЕДЕНИЯ О ПРОИЗВОДСТВЕ И О        | stk_un_p1  | 25-02-2022      | сентябрь 2022 г.            |
| Контроль            | Онлайн               | 0614019 | форма № 1-ИП(торговля).«СВЕДЕНИЯ       | to_1ipt    | 11-08-2022      | 2022 r.                     |
|                     | Спецоператор         | 0606010 | П-4.СВЕДЕНИЯ О ЧИСЛЕННОСТИ И ЗА        | un_p4      | 14-01-2022      | август 2022 г.              |
| Выгрузить в XML     | В бумажном виде      | 0617004 | П-2.СВЕДЕНИЯ ОБ ИНВЕСТИЦИЯХ В Н        | un_p2      | 07-04-2022      | Зй квартал 2022 г.          |
| Операции - Черновик | В бумажном виде      | 0604012 | 2-наука (краткая).СВЕДЕНИЯ О ВЫПОЛ     | ivt 2naukr | 01-04-2022      | 1й квартал 2022 г.          |

Выгруженный файл будет иметь название на подобии следующего: 0606010\_006\_012\_14442316\_2024\_1208\_\_202408281226.xml

Менять наименование файла не надо.

6. Зайдите в Госуслуги и с помощью сервиса **Подписание** документов в «Госключе» загрузите файл XML и отправьте его на подписание. Действуйте по следующим шагам:

6.1. Войдите в Госуслуги и в поиске наберите Подписание документов в «Госключе»

| госуслуги                                                                                |                                                |
|------------------------------------------------------------------------------------------|------------------------------------------------|
|                                                                                          | Куда ещё можно войти с<br>паролем от Госуслуг? |
| 4<br>Другой пользователь                                                                 |                                                |
| Параль                                                                                   |                                                |
| Зосстановить                                                                             |                                                |
| Войти                                                                                    |                                                |
| Восстановить<br>Войти<br>Войти другим способом                                           |                                                |
| Восстановить<br>Войти<br>Войти другим способом<br>QR-код Эл. подпись                     |                                                |
| Востановить<br>Войти<br>Войти другим способом<br>QR-код Эл. подпись<br>Не удаётся войти? |                                                |

**6.2** Далее нажмите кнопку «Начать». В окне выбора категории выберете «Прочее» и нажмите «Продолжить».

| < Назад                                                 |
|---------------------------------------------------------|
| Выберите, к какой категории относятся ваши<br>документы |
| Категория<br>Прочееј ×                                  |
| Продолжить                                              |
|                                                         |

**6.3** Загрузите xml-отчет для подписания, нажав «Выбрать файл» и нажмите «Продолжить».

| Документы на подпись                                               |                                                                                                    |
|--------------------------------------------------------------------|----------------------------------------------------------------------------------------------------|
|                                                                    | Требования к файлам                                                                                                    |
|                                                                    | <ul> <li>Формат jpg, jpeg, pdf, tif, tiff, txt, xml</li> </ul>                                                                                  |
| ребования к файлам                                                 | <ul> <li>До 20 файлов общим объёмом не более 100 Мб</li> </ul>                                                                                  |
| Формат jpg, jpeg, pdf, tif, tiff, txt, xml                         |                                                                                                    |
| До 20 файлов общим объёмом не более 100 M6                         | XML         0606013_003_012_02350276_20         1 Кб         Удалил           Посмотреть Скачать         Скачать         Скачать         Удалил |
| Перетащите файлы или выберите на компьютере<br><i>Выбрать файл</i> | Перетащите файлы или выберите на компьютере<br><i>Д</i> Выбрать файлы                                                                           |

**6.4**. Введите название документа и кнопку «Продолжить». Выберите УНЭП

|                                                                                                 | К Назад                                                                                                    |
|-------------------------------------------------------------------------------------------------|----------------------------------------------------------------------------------------------------|
| < Назад                                                                                         | Какой подписью будете подписывать?                                                                                                    |
| Введите название документа<br>С таким названием документ придёт в личный кабинет для подписания | Используйте УНЭП, если получатель электронного документа согласен на<br>такой вид подписи или это предусмотрено законодательством<br>Во всех остальных случаях нужно использовать УКЭП |
| Название                                                                                        | Как получить сертификат УКЭП в «Госключе»                                                                                                    |
| Отчет 3-Ф за февраль 2024 год<br>Например, «Документ для поступления в вуз»                     | унэп >                                                                                                    |
| Продолжить                                                                                      | укэп >                                                                                                    |

## 6.5. Нажмите «Отправить в «Госключ»»»

| < Назад                                                                                        |
|------------------------------------------------------------------------------------------------|
|                                                                                                |
| Документы готовы к отправке                                                                    |
| Вы ввели все необходимые данные и можете отправить документы на подпись в приложение «Госключ» |
| 📄 Отчет 3-Ф за февраль 2024 год                                                                |
| 📋 Подпишите документы в течение 24 часов                                                       |
| Отправить в «Госключ»                                                                          |

7. Перейдите в мобильное приложение «Госключ» на мобильном телефоне и подпишите отчет.

| 🕗 Услуги 🅸                                                                                                    | ← Документы                                                                                                    |
|----------------------------------------------------------------------------------------------------|----------------------------------------------------------------------------------------------------|
| Госуслуги ><br><ul> <li>Подписание документов</li> <li>Ожидание подписания документов</li> </ul> Госключ > <ul> <li>Получен сертификат УНЭП</li> <li>Завершено 28.02.2024 в 09:21</li> </ul> | O6060013_003_012_02350276_2024<br>_1202_202402211424.xml                                                                              |
|                                                                                                    | Я ознакомился и готов подписать<br>документы. Я согласен с<br>правилами использования УНЭП<br>ФЛ<br>Документы будут подписаны УНЭП ФЛ |
|                                                                                                    | подписать                                                                                                    |

8. После подписания отчета, в Госуслугах Вы получите уведомление «Документы подписаны». Зайдите в него и нажмите «Скачать все». После этого на компьютере будет сохранен файл goskey.zip

| ГОСУСЛУГИ Гражд                      | анам ~ Услуги Документы Заявления                                                          | Документы подписаны Действия :                                                                                                    |
|--------------------------------------|--------------------------------------------------------------------------------------------|----------------------------------------------------------------------------------------------------|
| Уведомления                          | Apore                                                                                      | Отправитель документов: Портал Госуслуг, 09 января 2024 09:42 (МСК)<br>Вы подписали документы «отчет П (услуги) за декабрь 2023» в приложении «Госключ» с помощью УНЭП<br>Срок хранения — 90 дней со дня получения документов на подпись. Чтобы не потерять данные, сохраните |
| Показать: Все                        | Прочитать все 🛛 🚦                                                                          | документы на устройстве                                                                                                    |
| Сегодня в 11:25                      | Документы подписаны<br>Подписание документов в "Госключе"                                  | Документы на подлись<br>Скачать документы можно до 08 апреля 2024 09:41 (МСК)<br>Чтобы скачать подлись, нажмите на три точки справа                                                                                                    |
| Госключ<br>Сегодня в 11:25           | <b>Документы подликаны</b><br>Пертая Гокуслуг                                              | 0609707_001_012_02350276_2023_1212_202401090922 Сконать :                                                                                                    |
| Системные Сегодня в 09:21            | На ваше имя выпущена электронная подпись<br>Сертификат 01DA6A0E4E0686600000000000000000000 | Поступили документы на подписание<br>Отправитель документов: Портал Госуслуг, 09 января 2024 09:42 (MCK)                                                                                                    |
| Hовости<br>06.02.24 в 04:41          | Решайте вопросы в официальном чате дома<br>Госуслуги                                       | Вы отправили документы «отчет П (услуги) за декабрь 2023» на подписание. Подпишите их: с помощью УНЭП<br>через приложение «Госилюч» до 09-41 10 января 2024 (МСК). Для этого установите или откройте его и следуйте<br>подсказкам на экране                                   |
| <b>Заявление</b><br>02.02.24 в 23:04 |                                                                                            |                                                                                                    |

**9.** Следующим шагом перейдите в Систему сбора отчетности по ссылке https://websbor.rosstat.gov.ru на вкладку «Назначенные формы» - «Загрузка отчетов».

Выберите сохраненный файл goskey.zip и нажмите «Загрузить», а затем «Отправить загруженные отчеты».

Одновременно можно загружать только один zip-архив, а в одном архиве должен быть только один файл с отчётом и один файл с электронной подписью указанного отчёта.

| Систе<br>ТОГС: | ма сбора отчетности<br>Псковстат                               |                                             | - the                  | White is       | Пользовател      |             | <ul> <li>Показывать респонд</li> <li>Отображать неактуал</li> </ul> |
|----------------|----------------------------------------------------------------|---------------------------------------------|------------------------|----------------|------------------|-------------|---------------------------------------------------------------------|
|                |                                                                |                                             | Главная страница       | Назначенные    | формы Профиль    | Заявки Рег  | истрация ТОП                                                        |
|                |                                                                |                                             | Отчётные кампании      | Список отчётов | Формы отчётности | Уведомления | Загрузка отчётов                                                    |
| Оффлайн        | клиент для заполнения форм статотч                             | ётности: OfflineApplicationSetup_3.0.14.1   | zip                    |                |                  |             |                                                                     |
| Загруз         | зка отчётов                                                    |                                             |                        |                |                  |             |                                                                     |
| Загрузить      | XML- или ZIP-файл с отчётами (досту                            | пна загрузка файлов, подписанных в пр       | иложении «Госключ»):   |                |                  |             |                                                                     |
| Выбрать        |                                                                |                                             |                        |                | Загрузить        |             |                                                                     |
|                |                                                                |                                             |                        |                |                  |             |                                                                     |
|                |                                                                |                                             |                        |                |                  |             |                                                                     |
|                |                                                                |                                             |                        |                |                  |             |                                                                     |
| Загрузка       | а отчётов                                                      |                                             |                        |                |                  |             |                                                                     |
| Загрузить XMI  | <ul> <li>или ZIP-файл с отчётами (доступна загрузка</li> </ul> | а файлов, подписанных в приложении «Госключ | »):                    |                |                  |             |                                                                     |
| Выбрать        | goskey.zip                                                     |                                             |                        | Загрузить      |                  |             |                                                                     |
| Отправить      | Статус                                                         | Имя файла                                   |                        |                |                  |             | Комментарий                                                         |
|                | Успешная загрузка                                              | 0609707_001_012_02350276_2024               | 4_1202202402281226.xml |                |                  |             | Загрузка успешно выполнена                                          |
| Отправить з    | агруженные отчёты                                              |                                             |                        |                |                  |             |                                                                     |

**10**. Все оправленные отчеты можно посмотреть в разделе «Назначенные формы / Список отчетов». Если в этом разделе вы не видите отправленные отчеты, то необходимо выполнить следующие шаги:

|                                                                                                    |                                                           |                                                                         |                                                                                                    |                                                                           |                                              | Главная стран                                                                                                    | ница                      | Назначенные                     | формы            |
|----------------------------------------------------------------------------------------------------|-----------------------------------------------------------|-------------------------------------------------------------------------|----------------------------------------------------------------------------------------------------|---------------------------------------------------------------------------|----------------------------------------------|----------------------------------------------------------------------------------------------------|---------------------------|---------------------------------|------------------|
|                                                                                                    |                                                           |                                                                         |                                                                                                    |                                                                           | Отчё                                         | ные кампании                                                                                                    | Спи                       | сок отчётов                     | Формы с          |
| Список отче                                                                                        | ётов 🛛                                                    |                                                                         |                                                                                                    |                                                                           |                                              |                                                                                                    |                           |                                 |                  |
| Фильтр                                                                                             |                                                           |                                                                         |                                                                                                    |                                                                           |                                              |                                                                                                    |                           |                                 |                  |
| Обновить                                                                                           | Сбросить                                                  |                                                                         |                                                                                                    |                                                                           |                                              |                                                                                                    |                           |                                 |                  |
|                                                                                                    |                                                           |                                                                         |                                                                                                    |                                                                           |                                              |                                                                                                    |                           |                                 |                  |
|                                                                                                    |                                                           |                                                                         |                                                                                                    |                                                                           |                                              |                                                                                                    |                           |                                 |                  |
|                                                                                                    |                                                           |                                                                         |                                                                                                    |                                                                           |                                              |                                                                                                    |                           |                                 |                  |
|                                                                                                    |                                                           |                                                                         |                                                                                                    |                                                                           |                                              |                                                                                                    |                           |                                 |                  |
|                                                                                                    |                                                           |                                                                         |                                                                                                    |                                                                           |                                              |                                                                                                    |                           |                                 |                  |
|                                                                                                    |                                                           |                                                                         |                                                                                                    |                                                                           |                                              |                                                                                                    |                           |                                 |                  |
|                                                                                                    |                                                           |                                                                         |                                                                                                    |                                                                           |                                              |                                                                                                    |                           |                                 |                  |
|                                                                                                    |                                                           |                                                                         |                                                                                                    |                                                                           |                                              |                                                                                                    |                           |                                 |                  |
|                                                                                                    |                                                           |                                                                         |                                                                                                    |                                                                           |                                              |                                                                                                    |                           |                                 |                  |
| 2 D поло                                                                                           |                                                           |                                                                         |                                                                                                    | 1011011118                                                                | "II on                                       |                                                                                                    |                           | TOPOS                           |                  |
| .2 В поле «                                                                                        | «Статус о                                                 | гчета» уб                                                               | ерите зн                                                                                                    | ачения                                                                    | «Черн                                        | ювик» і                                                                                                    | и «На                     | а дорабо                        | отке»:           |
| .2 В поле «                                                                                        | «Статус о                                                 | гчета» уб                                                               | ерите зн                                                                                                    | ачения                                                                    | «Черн                                        | ЮВИК»                                                                                                    | и «На                     | а дорабо                        | отке»:           |
| .2 В поле «                                                                                        | «Статус о                                                 | гчета» уб                                                               | ерите зн                                                                                                    | ачения                                                                    | «Черн                                        | ювик» і                                                                                                    | и «На                     | а дорабо                        | отке»:           |
| .2 В поле «                                                                                        | «Статус о                                                 | гчета» уб                                                               | ерите зн                                                                                                    | Іаченные формы                                                            | «Черн                                        | <b>ІОВИК»</b> ]<br>явки Регистрация 7                                                                                   | и «На                     | а дорабо                        | отке»:           |
| .2 В поле «                                                                                        | «Статус о                                                 | гчета» уб                                                               | серите зн<br>Главная страница<br>етные кампании                                                                                        | Наченные формы<br>сох отчетов                                             | «Черн<br>Профиль За<br>отчётности Ув         | НОВИК» ]<br>явяи Регистрация ]<br>здомления Загруж                                                                      | и «На<br>гоп              | а дорабо                        | отке»:           |
| .2 В поле «                                                                                        | «Статус о                                                 | гчета» уб                                                               | срите зн<br>Главная страница<br>Втные кампании Спи                                                                                     | наченные формы<br>кокото Формы Формы                                      | «Черн<br>Профиль За<br>зтиётности Ув         | НОВИК» ]<br>явки Регистрация ]<br>одомления Загрузк                                                                     | и «На<br>гоп<br>а отчётов | а дорабо                        | отке»:           |
| .2 В поле «                                                                                        | «Статус о                                                 | гчета» уб                                                               | срите зн<br>Главная страница<br>етиње хампании Спи                                                                                     | Наченные формы<br>Казначенные формы<br>сок отчётов Формы                  | «Черн<br>Профиль За<br>згиётности Ув         | НОВИК» ]<br>явки Регистрация ]<br>ддомления Загрузк                                                                     | и «На<br>гол<br>а отчётов | а дорабо                        | отке»:           |
| 0.2 В поле «                                                                                       | «Статус о                                                 | гчета» уб                                                               | Серите зн<br>Главная страница<br>Втиме кампании<br>Спи                                                                                 | Начения<br>Мазначенные формы<br>Сормы -<br>Формы -                        | «Черн<br>Профиль За<br>зтчётности Ув         | НОВИК» 1<br>явки Регистрация 1<br>адомления Загрузк                                                                     | и «На<br>гоп<br>а отчётов | а дорабо                        | отке»:           |
| 2.2 В поле «                                                                                       | «Статус о                                                 | гчета» уб                                                               | Спавная страница<br>Спавная страница<br>Отные кампании Спи                                                                             | Наченные формы<br>Казначенные формы<br>сок отнотов Формы                  | «Черн<br>профиль За<br>этчётности Ув         | НОВИК» ]<br>явки Регистрация ]<br>адомления Загрузк                                                                     | и «На<br>ron<br>а отчётов | а дорабо                        | OTKC:            |
| .2 В поле «<br>писок отчётов<br>жилаго<br>жила                                                     | «Статус о                                                 | гчета» уб                                                               | серите зн<br>Главная страница<br>Втные кампании Спи<br>та                                                                              | наченные формы<br>коморо воничная<br>сокото Формы<br>Формы                | «Черн<br>Профиль За<br>згиётности Ув         | НОВИК» Пакима Пакима Пакима Пакима Пакима Пакима Пакима Пакима Пакима Пакима Пакима Пакима Пакима Пакима Пакима<br>тогс | и «На<br>гоп<br>а отчётов | а дорабо                        | отке»:           |
| 2.2 В поле «<br>писок отчётов @                                                                    | «Статус о'<br>Наименование                                | гчета» уб                                                               | Главная страница<br>Главная страница<br>Спи<br>та<br>к   к На дорябо                                                                   | Начения<br>Назначенные формы<br>сок отчетов<br>Отчетный период            | «Черн<br>профиль За<br>этчётности Уя<br>года | НОВИК»  <br>явяи Регистрация<br>здомления Загрузк<br>тогс<br>Выбрать ТОГС                                               | и «На<br>оп<br>а отчётов  | а дорабо                        | OTKO»:           |
| .2 В поле «<br>писок отчётов ©<br>жилр<br>кауд<br>тдентификационењий признак                       | «Статус о<br>Наименование<br>Способ представления         | гчета» уб                                                               | Спавная страница<br>Спавная страница<br>Отные кампании<br>Спи<br>та<br>к   и на дорабо<br>как о прилакония - Беллики                   | Наченные формы<br>макаченные формы<br>сок отнотов Формы<br>Формы          | «Черн<br>Профиль За<br>тибтности Ув<br>года  | НОВИКЭ I<br>явил Регистрация 1<br>адомления Загруак<br>Тогс<br>Выбрать ТОГС                                             | и «На<br>ron<br>а отчётов | а дорабо<br>Аата последнего изм | отке»:           |
| 2.2 В поле «<br>писок отчётов<br>жод<br>дентификационный признак                                   | КСтатус о'<br>Наименование<br>Способ представления<br>Все | ГЧЕТА» Уб<br>Отч<br>Статус отчё<br>К Чернове<br>Отчё подат<br>Не задано | Спавная страница<br>Спавная страница<br>Втные кампании Спи<br>та<br>ка<br>ка карала спавная<br>кампании Спи                            | Наченные формы<br>сокото Формы<br>Отчетный период                         | «Черн<br>профиль За<br>отнётности Ув<br>года | НОВИК» Павии Регистрация П<br>адомления Загрузк<br>тогс<br>Выбрать ТОГС                                                 | гол<br>а отчётов<br>и     | а дорабо<br>Аата последнего изм | OTK <b>e</b> »:  |
| 2.2 В поле «<br>писок отчётов @<br>вилагр<br>жод<br>4дентификационный признак                      | «Статус о'<br>Наименование<br>Способ представления<br>Все | ГЧЕТА» Уб<br>отч<br>Статус отчё<br>ж чернове<br>Не задано               | Главная страница<br>Главная страница<br>Спи<br>Спи<br>та<br>ж   ж На дорабо                                                            | Начения<br>Назначенные формы<br>сок отчетов<br>Формы<br>отчетный период   | «Черн<br>профиль За<br>этчётности Уя<br>года | НОВИК>>> 1<br>явяи Регистрация<br>здомления Загрузк<br>тогс<br>Выбрать ТОГС                                             | и «На<br>гол<br>а отчётов | а дорабо<br>Аата последнего изм | OTK <b>C</b> >>: |
| 2.2 В поле «<br>писок отчётов<br>жод<br>Адентерикационный признак<br>Обновить Сберосить            | «Статус ог<br>Наименование<br>Способ представления<br>Все | ГЧСТА» УО<br>Отн<br>Статус отче<br>к чернове<br>Не задано               | Спавная страница<br>Спавная страница<br>Стиное хампании<br>Стиное хампании<br>Та<br>к   × На дорабо<br>само при менения - Болоком<br>у | Начения<br>Начение формы<br>сок отнатов Формы<br>Формы<br>отнатный период | «Черн<br>Профиль За<br>тибпости Ув<br>года   | НОВИКЭЭ П<br>явыл Регистрация 1<br>адомления Загрузк<br>тогс<br>Выбрать ТОГС                                            | и «На<br>гол<br>а отчётов | а дорабо<br>Дата последнего изм | отке»:           |
| 2.2 В поле «<br>писок отчётов<br>жилгр<br>жид<br>Адентификационный признах                         | КСтатус о'<br>Наименование<br>Способ представления<br>Все | ГЧЕТА» Уб<br>Отн<br>Статус отне<br>К Чернов<br>Отн поди<br>Не задано    | Спавная страница<br>Спавная страница<br>Втные кампании Спи<br>та<br>ка к на дорабо                                                     | Наченные формы<br>сокото Формы<br>Отчетный период                         | «Черн<br>профиль За<br>отчётности Ув<br>года | НОВИК»  <br>явки Регистрация<br>адомления Загрузк<br>тогс<br>Выбрать ТОГС                                               | гол<br>а отчётов<br>и     | А дорабо                        | отке»:           |
| О.2 В поле «<br>писок отчётов <b>Э</b><br>милтр<br>жод<br>Адентификационный признак                | «Статус о'<br>Наименование<br>Способ представления<br>Все | ГЧСТА» Уб<br>отч<br>Статус отчё<br>к чернове<br>отче подет<br>Не задано | Главная страница<br>Втиме кампании<br>та<br>ж Ж На дорабо                                                                              | Начения<br>Мазначенные формы<br>Сосо отчетвый период                      | «Черн<br>профиль За<br>этчётности Уя<br>года | НОВИК>>> 1<br>явям Регистрация 1<br>адомления Загрузк<br>тогс<br>Выбрать ТОГС                                           | и «На                     | Адорабо                         | OTKO>>:          |
| 2.2 В поле «<br>писок отчётов<br>жилр<br>жилр<br>Адентификационный признак<br>Обновить<br>Сбросить | «Статус о<br>Наименование<br>Способ представления<br>Все  | ГЧЕТА» Уб                                                               | Спавная страница<br>Спавная страница<br>Отные хампании<br>Спи<br>та<br>к * На дорабо<br>кам в прилежение - Беалиска<br>к               | Начения<br>Наченные формы<br>сок отнатов Формы<br>Отнатный период         | «Черн<br>Профиль За<br>тибпости Ув<br>года   | НОВИКЭЭ П<br>явыя Регистрация 1<br>адомления Загруак<br>тогс<br>Выбрать ТОГС                                            | и «На<br>гоп<br>а отчётов | а дорабо<br>Дата последнего изм | отке»:           |
| 2.2 В поле «<br>писок отчётов ?<br>мод<br>Адентификационный признак                                | КСтатус о'                                                | ГЧЕТА» Уб                                                               | Спавная страница<br>Спавная страница<br>Втные кампании<br>Спи<br>та<br>* * На дорабо<br>* *                                            | Наченные формы<br>сок отчитов<br>Огчетный период                          | «Черн<br>профиль За<br>этчётности Ув<br>года | НОВИК»  <br>явки Регистрация<br>здомления Загрузк<br>тогс<br>Выбрать ТОГС                                               | и «На                     | А дорабо                        | отке»:           |
| 2.2 В поле «<br>писок отчётов ?<br>мод<br>Адентификационный признах<br>Обновить Сбросить           | «Статус о<br>Наименование<br>Способ представления<br>Всо  | ГЧСТА» Уб                                                               | Главная страница<br>Фітные кампании<br>та<br>ж   × На дорабо<br>екато притисника – Госилого<br>а                                       | Начения<br>Макиенные формы<br>сокоточное<br>Формы<br>отчетный период      | «Черн<br>Профиль За<br>тичетности Ув<br>года | НОВИК>>> 1<br>явки Регистрация 1<br>домления Загрузк<br>тогс<br>Выбрать ТОГС                                            | и «На                     | Адорабо                         | OTK <b>C</b> >>: |